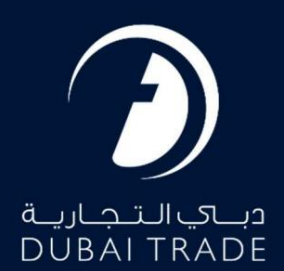

# گمرک دبی ادعای غیر حواله دفترچه راهنما<u>ی کاربر</u>

طلاعات حق چاپ

حق چاپ 2022 ©توسط تجارت دبی. تمامی حقوق محفوظ است این سند و تمامی پیوست های ذکر شده در آن متعلق به تجارت دبی می باشد. این سند فقط باید توسط اشخاص مجاز توسط تجارت دبی به منظور انجام تعهدات خود تحت یک قرارداد خاص با تجارت دبی مورد استفاده قرار گیرد. کپی، چاپ، افشای غیرمجاز این سند به شخص ثالث و ارسال این سند به هر مقصد دیگر توسط هر رسانه ای، اقدامی غیرقانونی و موجب اقدامات قانونی مناسب می شود.

#### اعلان سند کنترل

این یک سند کنترل شده است. دسترسی غیرمجاز، کپی کردن، تکثیر و استفاده برای هدفی غیر از آنچه که در نظر گرفته شده است، ممنوع است. این سند در رسانه های الکترونیکی نگهداری می شود. هر کپی سختی از آن کنترل نشده است و ممکن است آخرین نسخه نباشد. از آخرین نسخه موجود با DUBAI TRADEمطمئن شوید.

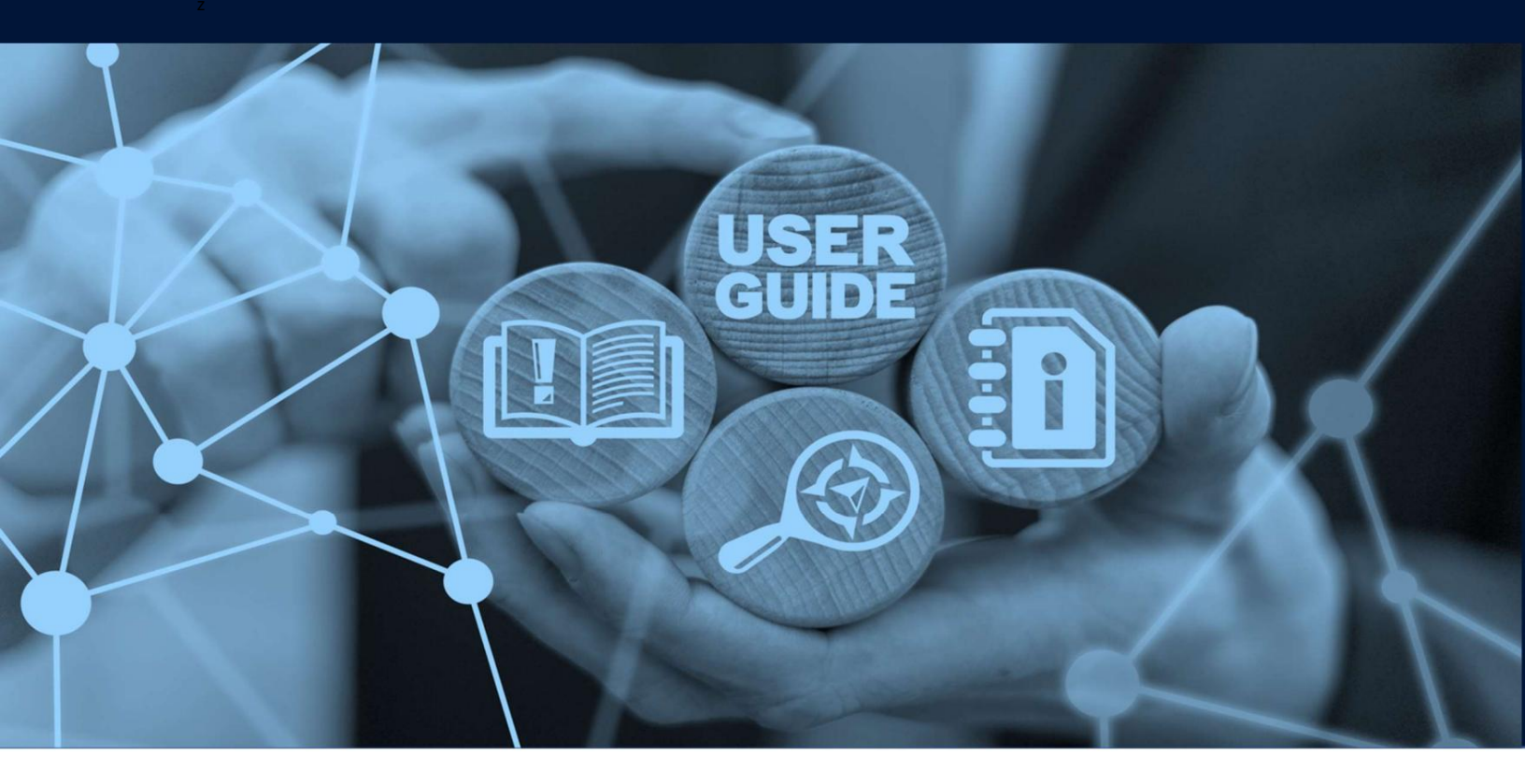

طرح های میز

## جزئيات سند

| نام سند                  | ادعای غیر حواله |
|--------------------------|-----------------|
| نام پروژه                |                 |
| واحد تجارى               | گمرک دہی        |
| نویسنده(های)             | بخش آموزش DT    |
| آخرین تاریخ به روز رسانی | 2022 مە 30      |
| نسخه فعلی                | 2.0             |

این راهنما به شما کمک می کند تا شما را در مراحل افزایش پرداخت برای پردازش سند خروج برای اعلامیه های ترانزیت خارج از منطقه راهنمایی کند. اصل مدارک باید پس از ثبت درخواست ارائه شود.

جهت یابی:

.1ورود به دبی تجارت

.2به میرسال 2بروید

.3سپس در زیر Claims بروید

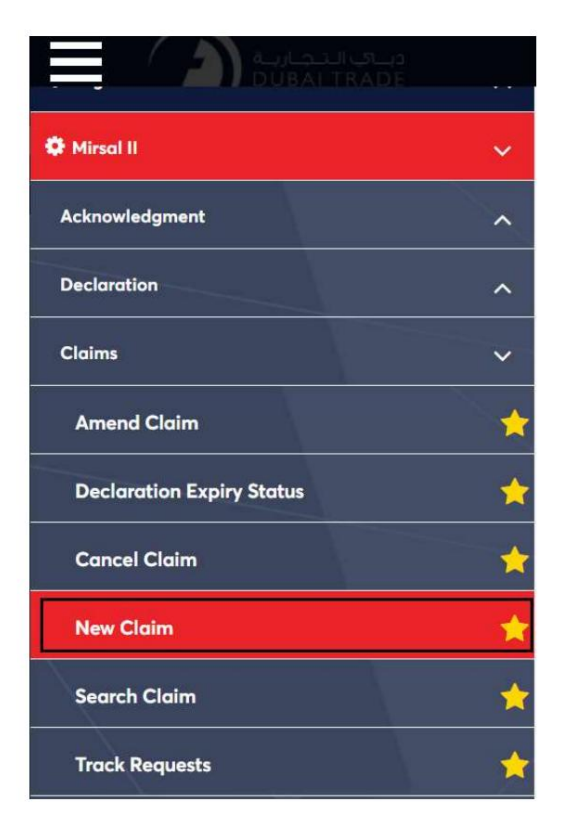

.4صفحه زیر نمایش داده می شود که در آن می توانید SRرا مشاهده یا جستجو کنید.

| ıbmit Claim                                                                                               | جمارك دباي<br>Dubai Customs |
|----------------------------------------------------------------------------------------------------|-----------------------------|
| 1 2 3                                                                                                    |                             |
| Submit Claim Charges And Review and Payment Submit     Details      Claim Type Detail      * Claim Type : |                             |
| Please Select V                                                                                           |                             |
|                                                                                                    | Go                          |
|                                                                                                    |                             |

.5نوع ادعا را انتخاب کنید. چهار انتخاب از منوی کشویی وجود خواهد داشت •ادعای غیر حواله ای

•بازپرداخت سپرده •بازپرداخت وظيفه •

بازپرداخت درآمد حاصل از حراج

| Submit Claim                                                                                                    | جمارك ديـــي<br>Dubai Customs |
|----------------------------------------------------------------------------------------------------|-------------------------------|
| Image: Submit Claim       Image: Submit Claim       Image: Submit Claim< |                               |
| Please Select V                                                                                                    |                               |
| Please Select                                                                                                    |                               |
| Non Remittance Claim<br>Refund of Deposits<br>Refund of Duty<br>Refund on Auction Proceed                                                                                                    | Go                            |

انتخاب کنید، سپس روی GOکلیک کنید، مپس روی GO

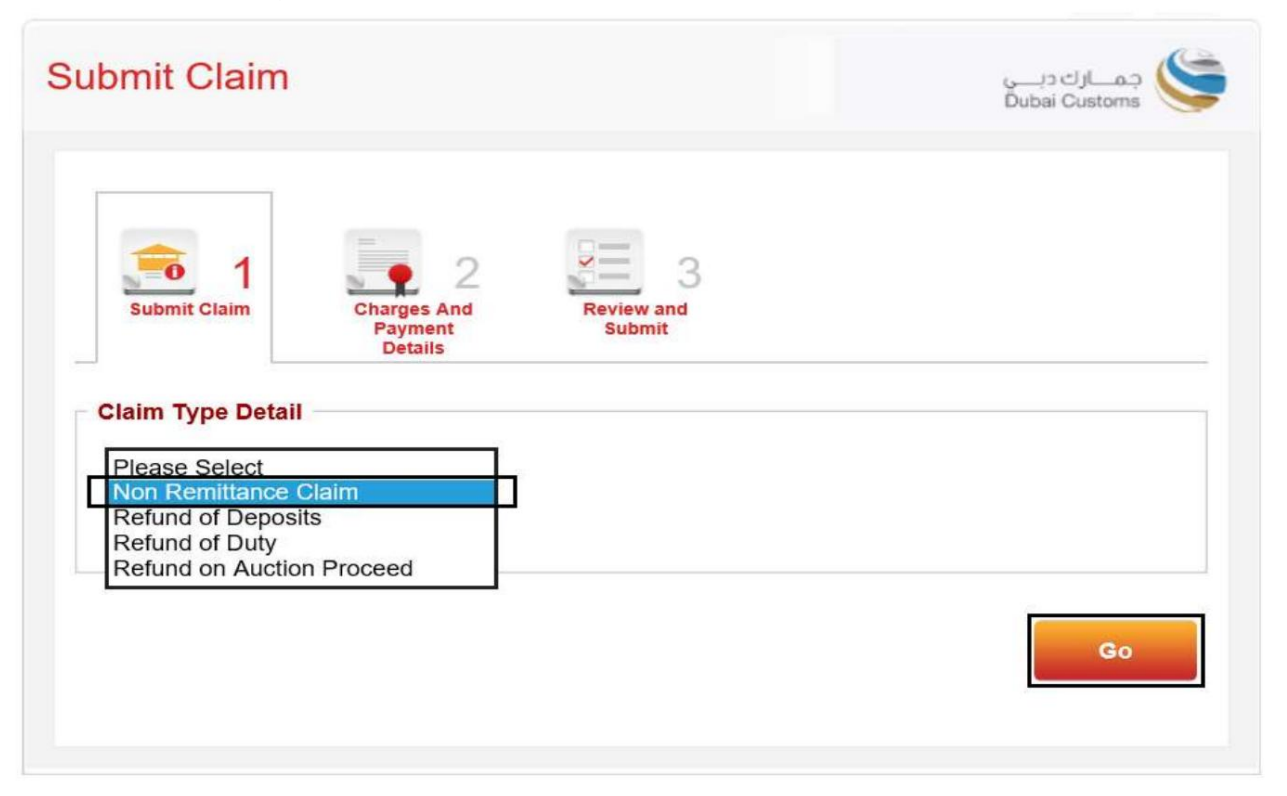

| * ClaimType :                |                      |
|------------------------------|----------------------|
| Non Remittance Claim         |                      |
|                              | Go                   |
| eclaration Submission Option |                      |
| Add Declaration              | O Upload Declaration |
| dd Declaration               |                      |
| * Claim Declaration No. :    |                      |
|                              |                      |
|                              | Andel Development    |

توجه: بارگذاری چندین اظهارنامه نیز امکان پذیر است، اما هزینه ها بر اساس تعداد اظهارنامه های ادعا خواهد بود.

8.پنجره ای با جزئیات اعلامیه ظاهر می شود. سپس مدارک مورد نیاز را آپلود کنید روی افزودن اعلامیه کلیک کنید

| Declarati                                                                | on Details                                                                                    | Declaration Type -         |  |
|--------------------------------------------------------------------------|-----------------------------------------------------------------------------------------------|----------------------------|--|
| 3030236521022                                                            |                                                                                               | FZ Transit Out             |  |
| Remarks                                                                  | ••                                                                                            | View Declaration :<br>View |  |
|                                                                          | Charge Type                                                                                   | Refund Type                |  |
| $\checkmark$                                                             | Non Remittance Claim                                                                          | NA                         |  |
| Attachmo<br>Allowed Atta<br>Maximum Fi<br>No. of Attach<br>No. of Attach | ents<br>chment Type : text/pdf<br>le Size : 2 MB<br>ments allowed : 10<br>ments : 0<br>Browse | Upload                     |  |

.7شماره اظهارنامه را در قسمت ارائه شده وارد کنید. سپس روی Add Declarationکلیک کنی

|                                                          |                         |             | Expand         | All   Collapse A |
|----------------------------------------------------------|-------------------------|-------------|----------------|------------------|
| 3030236521022                                            |                         |             |                |                  |
| Charge Type                                              | Re                      | fund Type   | Remarks        |                  |
| Non Remittance Claim                                     | Non Remittance Claim NA |             |                |                  |
|                                                          |                         |             |                | Next             |
| aimant and Broker Detail                                 |                         |             |                | Next             |
| aimant and Broker Detail<br>laimant Code - Name (Type) : |                         | Broker Code | - Name (Type): | Next             |

جزئیات اعلامیه نشان داده می شود، برای ادامه روی Nextکلیک کنید.

الهزینه ها نمایش داده می شود، حالت پرداخت را انتخاب کنید سپس روی Nextکلیک کنید.

| Charges And Payment                                                                  | t Details                 | جمارك ديني<br>Dubai Customs |
|--------------------------------------------------------------------------------------|---------------------------|-----------------------------|
| Submit Claim                                                                         | 2<br>Review and<br>Submit |                             |
| Charge Details                                                                       |                           |                             |
| Charges                                                                              | Amount<br>(AED)           |                             |
| Claim Registration Charge                                                            | 50.00                     |                             |
| Knowledge-Innovation<br>Dirham                                                       | 20.00                     |                             |
| Total                                                                                | 70.00                     |                             |
| Payment Mode Details  * Payment Mode :  Please Select Credit/Debit Account E-Payment |                           |                             |
|                                                                                      |                           | Next                        |

### در این آموزش، حالت پرداخت را به عنوان حساب اعتباری انتخاب می کنیم

| harge Details                  |                 |  |
|--------------------------------|-----------------|--|
| Charges                        | Amount<br>(AED) |  |
| Claim Registration Charge      | 50.00           |  |
| Knowledge-Innovation<br>Dirham | 20.00           |  |
| Total                          | 70.00           |  |

### Payment Mode Details

| * Payment Mode :     |  |
|----------------------|--|
| Please Select        |  |
| Credit/Debit Account |  |
| E-Payment            |  |

| Next | Previous |
|------|----------|
|------|----------|

Previous

Next

.11شماره حساب اعتباری را که می خواهید از آن پرداخت کنید، انتخاب کنید.

| harge Details                  |                 |                              |
|--------------------------------|-----------------|------------------------------|
| Charges                        | Amount<br>(AED) |                              |
| Claim Registration Charge      | 50.00           |                              |
| Knowledge-Innovation<br>Dirham | 20.00           |                              |
| Total                          | 70.00           |                              |
| ayment Mode Details            |                 | 1                            |
| Payment Mode :                 |                 | * Credit/Debit Account No. : |
| Credit/Debit Account           | ×               | 1060278-XAUTO2017100501      |

.12روی Nextکلیک کنید تا به مرحله نهایی ادامه دهید

| narges And Paymen              | it Details                | جمارك ديـــي<br>Dubai Customs |
|--------------------------------|---------------------------|-------------------------------|
| Submit Claim                   | 2<br>And<br>Review<br>Sub | 3<br>w and<br>mit             |
| Charge Details                 |                           |                               |
| Charges                        | Amount<br>(AED)           |                               |
| Claim Registration Charge      | 50.00                     |                               |
| Knowledge-Innovation<br>Dirham | 20.00                     |                               |
| Total                          | 70.00                     |                               |
| Payment Mode Details           |                           |                               |
| * Payment Mode :               |                           | * Credit/Debit Account No. :  |
| Credit/Debit Account           | ~                         | 1060278-XAUTO2017100501 🗸     |
|                                |                           |                               |

| view and Submit                                                           | جمارك ديــــى<br>Dubai Customs                                                                                                    |
|---------------------------------------------------------------------------|----------------------------------------------------------------------------------------------------|
| Submit Claim Charges Ar<br>Payment<br>Details                             | 2<br>nd Review and<br>Submit                                                                                                    |
| Claimant Details                                                          |                                                                                                    |
| Claimant Type :                                                           | Claimant Code :                                                                                                    |
| Business                                                                  | AE-1049640                                                                                                    |
| Request Details                                                           |                                                                                                    |
| Request No. :                                                             | Claim Type :                                                                                                    |
| 2199548                                                                   | Non Remittance Claim                                                                                                    |
| Total No. of Sub Claims in the Cl<br>1                                    | laim :                                                                                                    |
| I, hereby, declare that all the ir all bear full responsibility for enter | nformation entered and stated in the Request is true and correct an<br>ering incorrect statement and all the consequences arising thereof |
|                                                                           | Submit Save & Preview Claim Previous                                                                                                    |
|                                                                           |                                                                                                    |
|                                                                           |                                                                                                    |

13. جزئیات را مرور کنید، یک تیک در کنار سلب مسئولیت بگذارید، سپس روی ارسال کلیک کنید

درخواست

تایید زیر نمایش داده خواهد شد

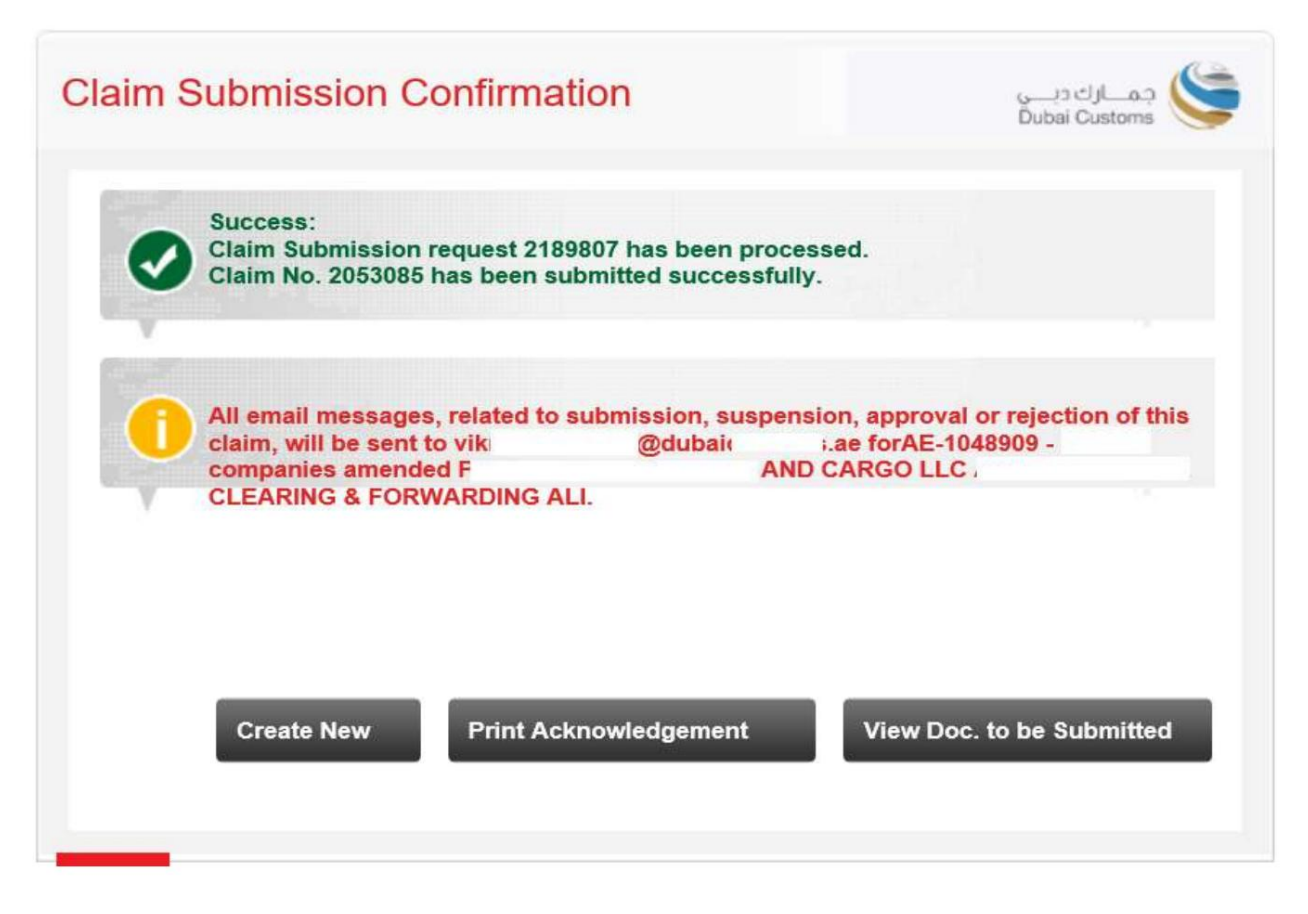

•ایجاد جدید –به شما امکان می دهد به صفحه اصلی بروید و یک درخواست ادعای جدید ایجاد کنید.

هنگام ارسال مدارک باید پرینت گرفته شود و به پیشخوان برده شود)

| 5.NO                                           | Auction No.               | Auction Lot No.                     | Claim Amount (AED)                  |
|------------------------------------------------|---------------------------|-------------------------------------|-------------------------------------|
| 1                                              | ActTrng1                  | 1                                   | 5,000.00                            |
| . If the Clai                                  | m is in order refund cheo | ques/Bank Transfer will normally    | / be ready after one week from      |
| he date of r                                   | egistration.              |                                     |                                     |
| <ol> <li>Please br<br/>be date of r</li> </ol> | ing this acknowledgeme    | nt for collecting refund cheques    | not later than three months from    |
| 3. If the Clai                                 | m is rejected, the resubr | nission date will be considered a   | as a claim date for the same        |
| All email                                      | messages, related to sub  | mission, suspension, approval       | or rejection of this claim, will be |
| sent to vikr                                   | @dubaic                   | ae forAE-1048909 - I<br>CLEARING    | companies amended PLANET            |
|                                                | loaso vorify the Claims A | cknowledgement Receipt detail       | s. In case of discrepancy conta     |
| Narning : P                                    | lease verify the Glains A |                                     | 1 6 106 10                          |
| Narning : P<br>Dubai Custo                     | oms within one day from   | the Acknowledgement receipt d       | ate for modification.               |
| Varning : P<br>Dubai Custo                     | oms within one day from   | the Acknowledgement receipt d       | ate for modification.               |
| Varning : P<br>Jubai Custo                     | oms within one day from   | the Acknowledgement receipt d       | ate for modification.               |
| Varning∶P<br>Dubai Custo                       | oms within one day from   | the Acknowledgement receipt d Print | E-mail Back                         |

•مشاهده اسنادی که باید ارسال شوند -به شما امکان می دهد اسنادی را که باید به صورت فیزیکی برای رسیدگی به ادعای خود ارسال شوند را مشاهده کنید (لطفاً اسناد را به نزدیکترین ارسال کنید. پیشخوان گمرک دبی

| Declaration No. 106                 | 0005073413 |                             |                         |                   |
|-------------------------------------|------------|-----------------------------|-------------------------|-------------------|
| Charge Type                         | Mandatory  | Doc. Name                   | Doc.<br>Nature          | Current<br>Status |
| Deposit<br>Alternative duty<br>rate | Yes        | Packing List                | Original                | Not<br>Submittee  |
|                                     | Yes        | Exit / Entry Certificate    | Original                | Not<br>Submittee  |
|                                     | Yes        | Export Declaration          | Сору                    | Not<br>Submitter  |
|                                     | Yes        | Export Manifest             | Сору                    | Not<br>Submitter  |
|                                     | Yes        | Bill of Entry               | Consignee<br>Claim Copy | Not<br>Submitter  |
|                                     | Yes        | Export Bill                 | Сору                    | Not<br>Submitter  |
|                                     | No         | Statement of Partial Export | Original                | Not<br>Submitter  |
|                                     | Yes        | Invoice                     | Original                | Not               |

ارسال ادعا با استفاده از پرداخت الکترونیکی.

اگر حالت پرداخت گزینه Paymentدر مرحله 2است، لطفاً دستورالعملهای زیر را دنبال کنید.

در این آموزش، حالت پرداخت را به عنوان حساب اعتباری انتخاب می کنیم

| Submit Claim                                      | Review and<br>Submit |               |
|---------------------------------------------------|----------------------|---------------|
| Charge Details<br>Charges Am                      | ount                 |               |
| Claim Registration Charge                         | AED)                 |               |
| Knowledge-Innovation<br>Dirham                    | 20.00                |               |
| Total                                             | 70.00                |               |
| Payment Mode Details  * Payment Mode :  E-Payment |                      | Next Previous |

|                                                                           | JIMOL                                                                                                    | جمازك دبـــي<br>Dubai Customs                                                         |
|---------------------------------------------------------------------------|----------------------------------------------------------------------------------------------------|---------------------------------------------------------------------------------------|
| Submit Claim                                                              | Charges And<br>Payment<br>Details 3<br>Review and<br>Submit                                                                                                  |                                                                                       |
| Claimant Details                                                          |                                                                                                    |                                                                                       |
| Claimant Type :                                                           | Claimant Co                                                                                                    | de :                                                                                  |
| Business                                                                  | AE-1049640                                                                                                    | )                                                                                     |
|                                                                           | International                                                                                                    |                                                                                       |
| Paguast Datails                                                           | <b>.</b>                                                                                                    |                                                                                       |
| Request Details -                                                         | Claim Turce                                                                                                    |                                                                                       |
| Request Details –<br>Request No. :<br>2199548                             | Claim Type :<br>Non Remitta                                                                                                    | ance Claim                                                                            |
| Request Details –<br>Request No. :<br>2199548<br>Total No. of Sub Cl<br>1 | Claim Type :<br>Non Remitta<br>laims in the Claim :                                                                                                    | ance Claim                                                                            |
| Request Details<br>Request No. :<br>2199548<br>Total No. of Sub Cl<br>1   | Claim Type :<br>Non Remitta<br>laims in the Claim :<br>e that all the information entered and stated ir<br>sibility for entering incorrect statement and all | ance Claim<br>the Request is true and correct and<br>the consequences arising thereof |

.1جزئیات را مرور کنید، یک تیک در کنار سلب مسئولیت قرار دهید، سپس روی ارسال کلیک کنید

•گواهی دیجیتال (امضای الکترونیکی) برای ارسال هرگونه ادعا مورد نیاز است.

درخواست

شماره درخواست نمایش داده می شود، روی Make E-Paymentکلیک کنید تا پرداخت الکترونیکی آغاز شود

| E-Payment                                                                      | جمسارك ديسي<br>Dubai Customs |
|--------------------------------------------------------------------------------|------------------------------|
| Your request 2189910 has been processed.<br>Initiate the e-Payment transaction |                              |
|                                                                                |                              |
| Make e-Payment                                                                 | Get e-Payment Status         |
|                                                                                |                              |

لصفحه پرداخت الکترونیکی دولت دبی باز خواهد شد و سپس مورد نظر خود را انتخاب کنید 🗛

| دب dubi         | ســداد<br><b>ai</b> pay           |                   |                | دبيالرقمية<br>DIGITAL DUBAI                  |
|-----------------|-----------------------------------|-------------------|----------------|----------------------------------------------|
| Dubai Custor    | ms · #2001830                     | 0 Details 🗸       |                |                                              |
| Payment Met     | thod                              |                   |                |                                              |
|                 | redit Card<br>et Banking<br>oqodi |                   |                |                                              |
| Contact Info    |                                   |                   |                |                                              |
| Email           | kann                              | m@dubai           | i.ae           |                                              |
| Mobile          | 97150                             | 78                |                |                                              |
| Add Anothe      | r Contact                         |                   |                |                                              |
|                 |                                   |                   |                | Total Amount: 70.00 AED                      |
|                 |                                   |                   |                | Cancel Pay                                   |
|                 |                                   | By tapping on "Pa | y" you are agr | eeing with our <u>Terms &amp; Conditions</u> |
| For more inquir | ies please call <u>6</u>          | 00 560 000        |                | Copyright © 2021. All rights reserved.       |

روش پرداخت.

.8جزئیات را وارد کنید سپس روی پرداخت کلیک کنید

ادعای غیر حواله

| ســداد دبــې<br>dubaipay                                                                                                    | دبــــيالرقميـة<br>DIGITAL DUBAI       |
|----------------------------------------------------------------------------------------------------|----------------------------------------|
| Dubai Customs · #900000230123673 Details 🗸                                                                                      |                                        |
| Enter Card Details 🛛 🗰 🛲 👫                                                                                                    |                                        |
| Credit Card Number Card Number<br>Expiry Date MM / YY<br>CVV Number CVV                                                         | SafeKey JCB PCI DSS                    |
| Donate for charity "Dirham Alkhair" Learn more      This initiative is launched by Dubai Department of Finance. IACAD License I | No.: 4491                              |
|                                                                                                    | Amount: 70.00 AED<br>Cancel Pay        |
| For more inquiries please call 600 560 000                                                                                      | Copyright © 2020. All rights reserved. |

.9هنگامی که تمام اطلاعات لازم را وارد کردید، با تایید پرداخت موفقیت آمیز خود، به صفحه ادعای تجارت/گمرک دبی هدایت می شوید.

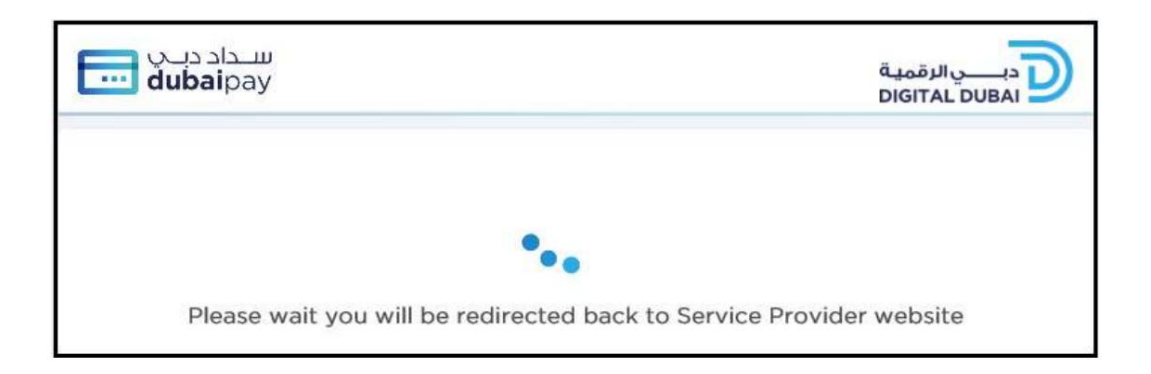

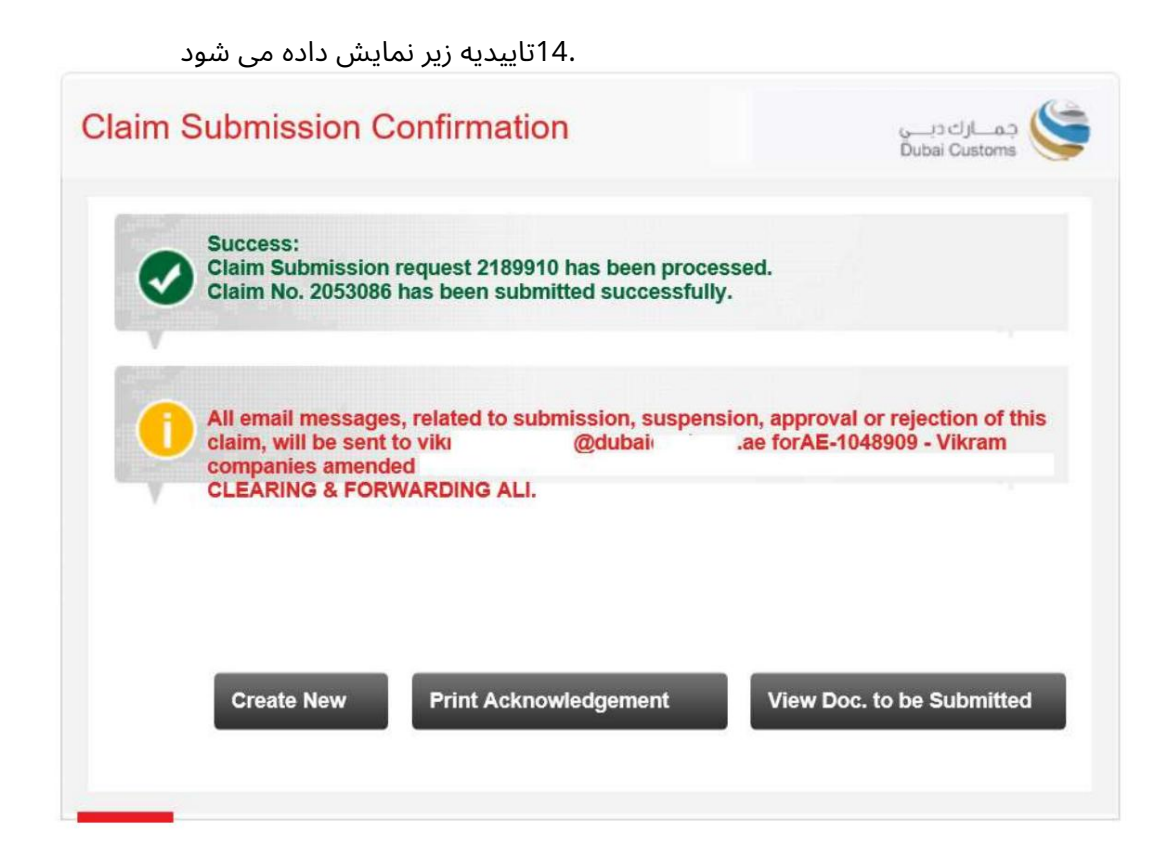

www.dubaitrade.ae